## Share online 3.1

© 2008 Nokia. Semua hak dilindungi.

Nokia, Nokia Connecting People, dan Nseries adalah merek dagang atau merek dagang terdaftar dari Nokia Corporation. Nokia tune adalah merek melodi dari Nokia Corporation. Produk dan nama perusahaan lain yang disebutkan di sini mungkin merupakan merek dagang atau nama dagang dari masing-masing pemilik.

Dilarang memperbanyak, mentransfer, menyebarluaskan, atau menyimpan sebagian maupun seluruh isi dokumen ini dalam bentuk apapun tanpa izin tertulis sebelumnya dari Nokia.

Nokia menerapkan kebijakan pengembangan yang berkelanjutan. Nokia berhak mengubah dan menyempurnakan produk yang dijelaskan dalam dokumen ini tanpa pemberitahuan sebelumnya.

SELAMA DIIZINKAN OLEH UNDANG-UNDANG YANG BERLAKU, DALAM KEADAAN APAPUN NOKIA ATAU PEMEGANG LISENSINYA TIDAK BERTANGGUNG JAWAB ATAS HILANGNYA DATA, PENGHASILAN, ATAU KERUGIAN KHUSUS, INSIDENTAL, SEBAGAI AKIBAT, ATAU TIDAK LANGSUNG, APAPUN PENYEBABNYA.

ISI DOKUMEN INI DIBERIKAN "SEBAGAIMANA ADANYA". KECUALI JIKA DIHARUSKAN OLEH UNDANG-UNDANG YANG BERLAKU, TIDAK ADA JAMINAN APAPUN, BAIK TERSURAT MAUPUN TERSIRAT, TERMASUK NAMUN TIDAK TERBATAS PADA, JAMINAN TERSIRAT TENTANG KEADAAN YANG DAPAT DIPERDAGANGKAN DAN KESESUAIAN UNTUK TUJUAN TERTENTU, YANG DIBUAT SEHUBUNGAN DENGAN KEAKURATAN, KEANDALAN, ATAU ISI DOKUMEN INI. NOKIA BERHAK MENGUBAH DOKUMEN INI ATAU MENARIKNYA SETIAP SAAT TANPA PEMBERITAHUAN SEBELUMNYA.

Aplikasi pihak ketiga yang disertakan bersama perangkat Anda mungkin dibuat dan dimiliki oleh orang atau badan yang tidak berafiliasi atau tidak terkait dengan Nokia. Nokia tidak memiliki hak cipta atau hak atas kekayaan intelektual terhadap aplikasi pihak ketiga tersebut. Karenanya, Nokia tidak bertanggung jawab untuk memberikan dukungan kepada pengguna akhir atau menjamin fungsi aplikasi, termasuk informasi dalam aplikasi atau dokumen ini. Nokia tidak memberikan jaminan apapun untuk aplikasi pihak ketiga. DENGAN MENGGUNAKAN APLIKASI, ANDA MEMAHAMI BAHWA APLIKASI TERSEBUT DIBERIKAN SEBAGAIMANA ADANYA TANPA JAMINAN APAPUN, BAIK SECARA TERSURAT MAUPUN TERSIRAT, SELAMA DIIZINKAN OLEH UNDANG-UNDANG YANG BERLAKU. ANDA JUGA MEMAHAMI BAHWA NOKIA ATAU PERUSAHAAN AFILIASINYA TIDAK MERKOMENDASIKAN ATAU MEMBERI JAMINAN APAPUN, BAIK SECARA TERSURAT MAUPUN TERSIRAT, TERMASUK NAMUN TIDAK TERBATAS PADA, JAMINAN KEPEMILIKAN, KELAYAKAN UNTUK DIPERDAGANGKAN, ATAU KESESUAIAN UNTUK TUJUAN TERTENTU, ATAU BAHWA APLIKASI TERSEBUT TIDAK AKAN MELANGGAR HAK PATEN, HAK CIPTA, MEREK DAGANG, ATAU HAK LAIN MILIK PIHAK KETIGA.

Penanda dan link untuk situs internet pihak ketiga mungkin sudah terpasang di perangkat Anda. Anda juga dapat mengakses situs pihak ketiga lainnya melalui perangkat ini. Situs pihak ketiga tidak berafiliasi dengan Nokia, dan Nokia tidak menyarankan atau bertanggung jawab atas situs tersebut. Jika Anda memilih untuk mengakses situs tersebut, Anda harus berhati-hati terhadap keamanan atau kontennya.

Ketersediaan produk, aplikasi, dan layanan tertentu untuk produk ini dapat berbeda menurut wilayah. Untuk informasi rinci dan ketersediaan pilihan bahasa, hubungi agen Nokia Anda.

Sebagian pengoperasian dan fitur tergantung pada kartu SIM dan/atau jaringan, MMS, atau tergantung pada kompatibilitas perangkat dan format konten yang didukung. Sebagian layanan dapat dikenakan biaya tambahan.

Perlindungan hak cipta mungkin membuat beberapa gambar, musik, dan konten lainnya tidak dapat disalin, dimodifikasi, atau ditransfer.

Untuk informasi penting lainnya tentang perangkat Anda, lihat buku petunjuk.

## Daftar Isi

| Share online            | 4 |
|-------------------------|---|
| Persjapan               | 4 |
| Meng-upload file media  | 4 |
| Membuka layanan online  | 5 |
| Pengaturan Share online | 5 |
| Account sava            | 5 |
| Penyedia lavanan        | 5 |
| Pengaturan aplikasi     | 6 |
| Lanjutan                | 6 |
| •                       |   |

# Share online

Anda dapat berbagi foto dan klip video dalam album online, weblog, atau dengan layanan online lainnya yang kompatibel di Web. Anda dapat meng-upload konten, menyimpan konsep posting dan melanjutkan di lain waktu, dan melihat isi album. Jenis konten yang didukung dapat beragam tergantung pada penyedia layanan.

### Persiapan

Anda harus berlangganan layanan tersebut ke penyedia layanan berbagi foto online. Anda biasanya dapat berlangganan layanan tersebut dari situs web penyedia layanan. Untuk rincian cara berlangganan ke layanan ini, hubungi operator selular Anda. Untuk informasi lebih lanjut pada penyedia layanan yang kompatibel, lihat www.nokia.co.id/sharingandblogging/support.

Ketika Anda membuka layanan ini untuk yang pertama kali dalam aplikasi Share online, Anda akan diminta online dan men-download daftar penyedia layanan. Untuk mengaktifkan layanan, pilih penyedia layanan yang dikehendaki. Untuk mengakses pengaturan account di lain waktu, pilih Pilihan > Pengaturan > Account saya.

## Meng-upload file media

Pada aplikasi Foto, pilih **Diambil**, file yang ingin Anda upload, lalu **Pilihan > Kirim > Posting ke Web**. Anda juga dapat mengakses berbagai layanan online dari kamera utama.

Untuk membuat account baru untuk suatu layanan, pilih Share online, layanan, lalu Pilihan > Tambah account baru.

Setelah memilih layanan untuk meng-upload file media, Anda dapat mengambil foto atau klip video baru, memilih foto atau klip video yang sudah ada, menambahkan judul, tag, dan keterangan ke file tersebut.

Untuk terhubung ke layanan dan meng-upload file ke Web, pilih Pilihan > Posting ke Web, atau tekan tombol gulir.

Untuk membatalkan proses upload web dan menyimpan pos yang dibuat sebagai konsep, pilih Kembali atau Batalkan > Simpan sebagai konsep.

## Membuka layanan online

Untuk menampilkan foto dan klip video dalam layanan online, serta konsep dan catatan yang dikirim ke telepon Anda, pilih **Foto** > **Share online**. Jika Anda sudah membuat account baru secara offline, atau memodifikasi pengaturan account atau layanan melalui browser web pada PC yang kompatibel, untuk memperbarui layanan dalam telepon Anda, pilih layanan lalu **Pilihan** > **Layanan pembaruan**.

Setelah membuka layanan, pilih Pilihan dan dari yang berikut:

- Ke situs Web untuk membuka browser dan memulai sambungan ke account yang dipilih.
- Kotak keluar untuk membuka Kotak keluar untuk account yang dipilih
- **Posting terbaru** untuk melihat 20 entri terakhir yang dibuat melalui perangkat
- Pos baru untuk membuat entri baru

Pilihan yang tersedia dapat beragam.

### Pengaturan Share online

Untuk mengedit pengaturan untuk account Anda dalam Share online, pilih Share online > Pilihan > Pengaturan.

#### Account saya

Dalam Account saya, Anda dapat membuat account baru atau mengedit account yang ada.

Untuk membuat account baru, pilih Pilihan > Tambah account baru.

Untuk mengedit account yang ada, pilih account dan Pilihan > Edit.

Pilih dari berikut ini:

- Nama account untuk memasukkan nama account
- Nama pengguna untuk memasukkan nama pengguna dan sandi yang dibuat untuk account saat Anda mendaftar ke layanan online
- Sandi untuk memasukkan sandi yang dibuat untuk account saat Anda mendaftar ke layanan online
- Ukuran posting foto untuk memilih ukuran foto yang di-upload ke layanan tersebut

#### Penyedia layanan

• Penyedia layanan — untuk melihat rincian penyedia layanan. Anda tidak dapat mengubah penyedia layanan untuk account yang ada; Anda harus membuat account baru untuk penyedia layanan yang baru. Jika Anda menghapus account dalam Account saya, layanan yang terkait ke account tersebut juga ikut dihapus dari telepon Anda, termasuk item yang dikirim untuk layanan.

#### Pengaturan aplikasi

Pilih Share online, layanan, Pilihan > Pengaturan > Pengaturan aplikasi dan dari berikut ini:

- Tampilkan ukuran foto untuk memilih ukuran foto mana yang ditunjukkan pada tampilan perangkat Anda. Pengaturan ini tidak mempengaruhi ukuran foto yang di-upload.
- Tampilkan ukuran teks untuk memilih ukuran font untuk teks.

#### Lanjutan

Pilih Share online, layanan, Pilihan > Pengaturan > Lanjutan dan dari berikut ini:

- Jalur akses default untuk mengubah jalur akses yang digunakan untuk menyambung ke layanan online.
- Interval download untuk memilih interval untuk download di latar belakang, atau untuk menonaktifkan download di latar belakang.
- **Download swkt roaming** untuk memilih apakah akan membolehkan download sewaktu roaming.
- Tayang semua data foto untuk memilih apakah akan menayangkan semua data foto.